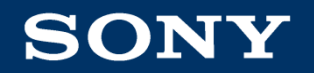

## **Sony Online Store Guide**

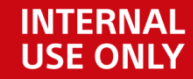

Sony (Malaysia) Sdn Bhd

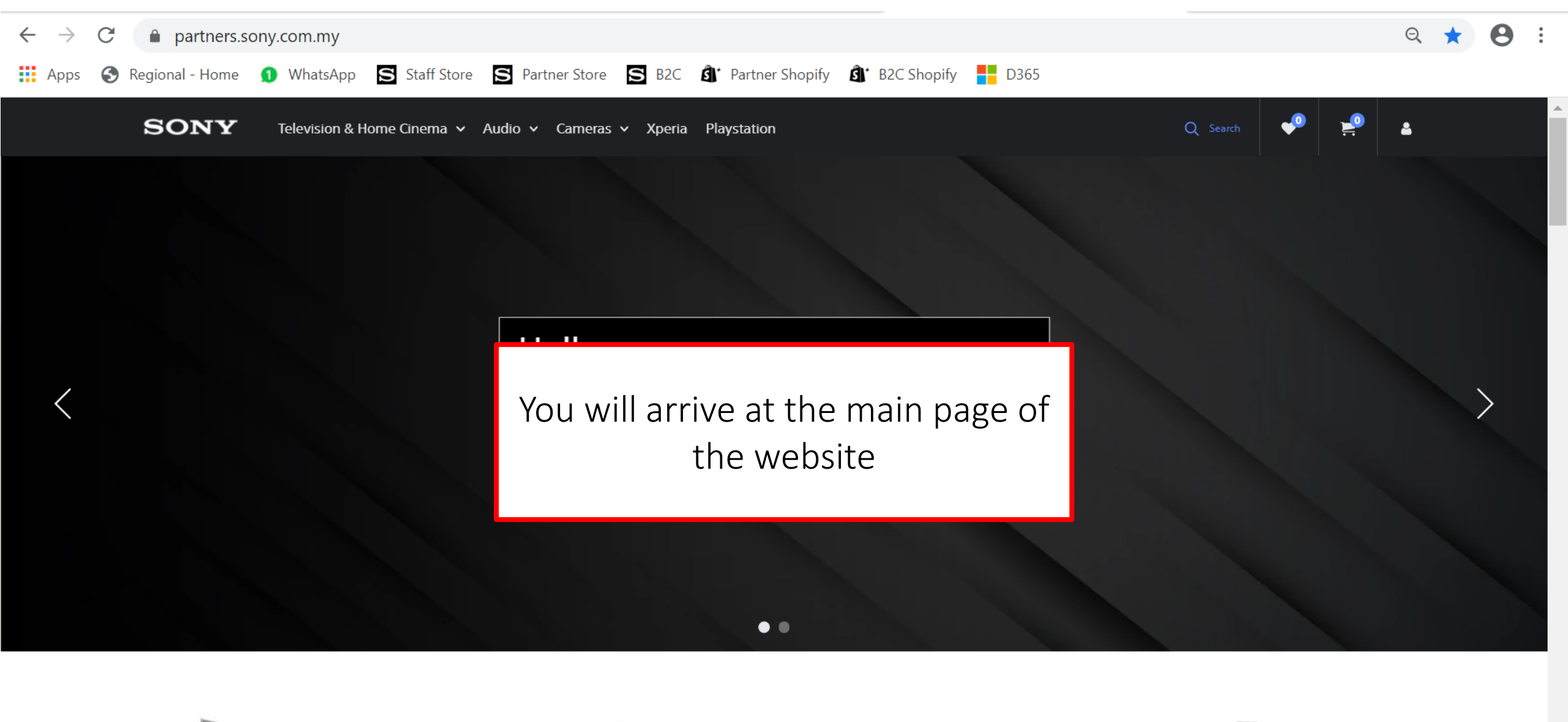

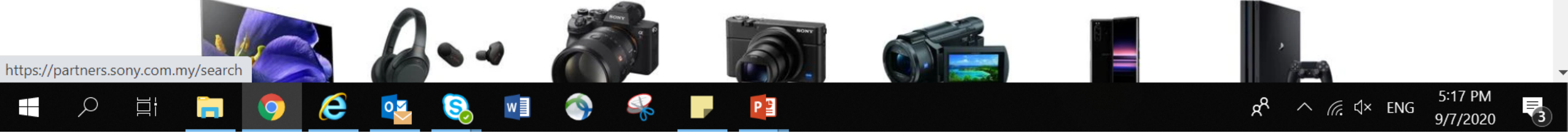

### Navigating the website

There are two ways to search for a product:

1. Using Search Bar

Typically used if you know the product model name or you want the find the product quick and hassle-free.

2. Going through product categories

Typically used if you are browsing products and want to know your options.

## Navigating the website Using Search Bar

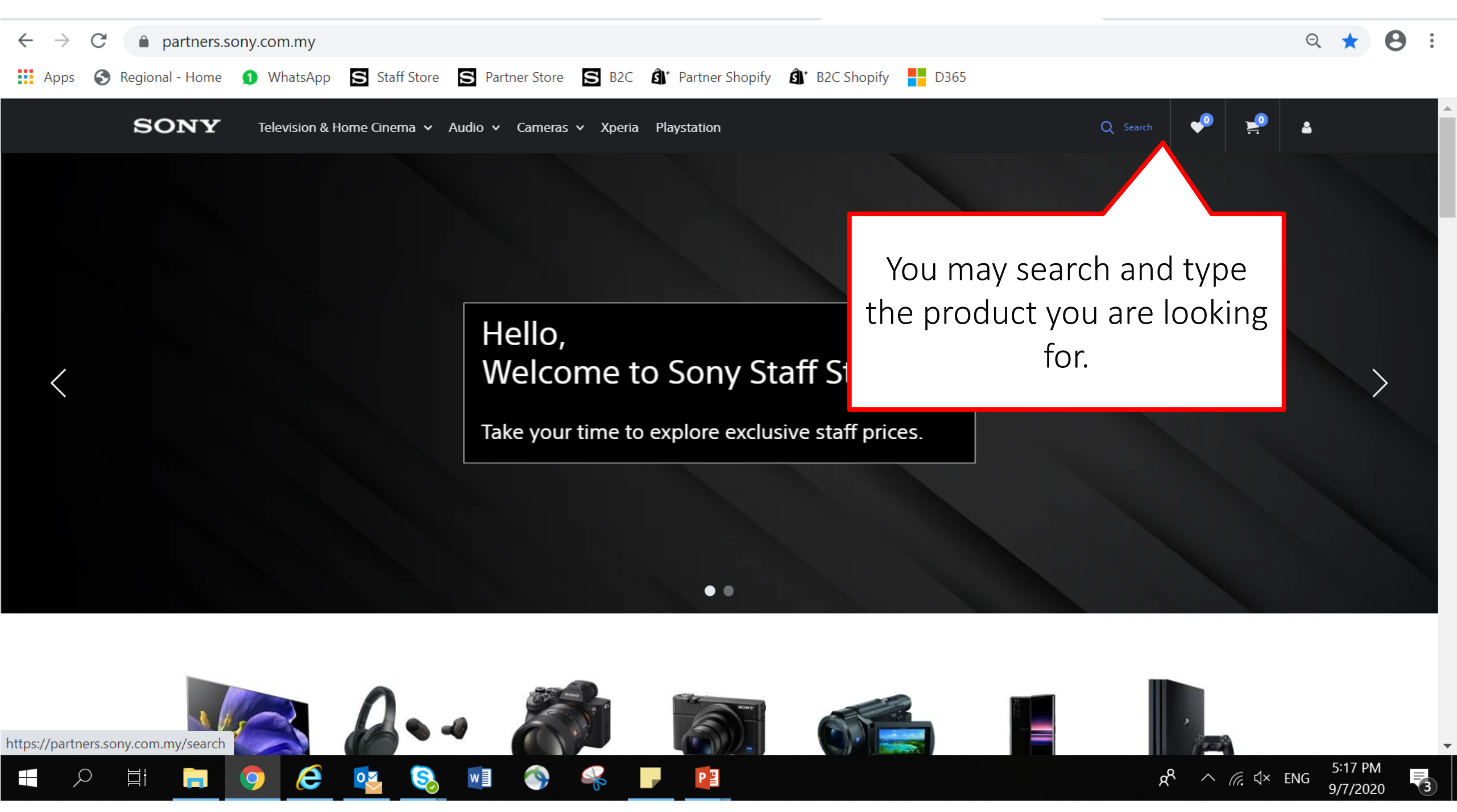

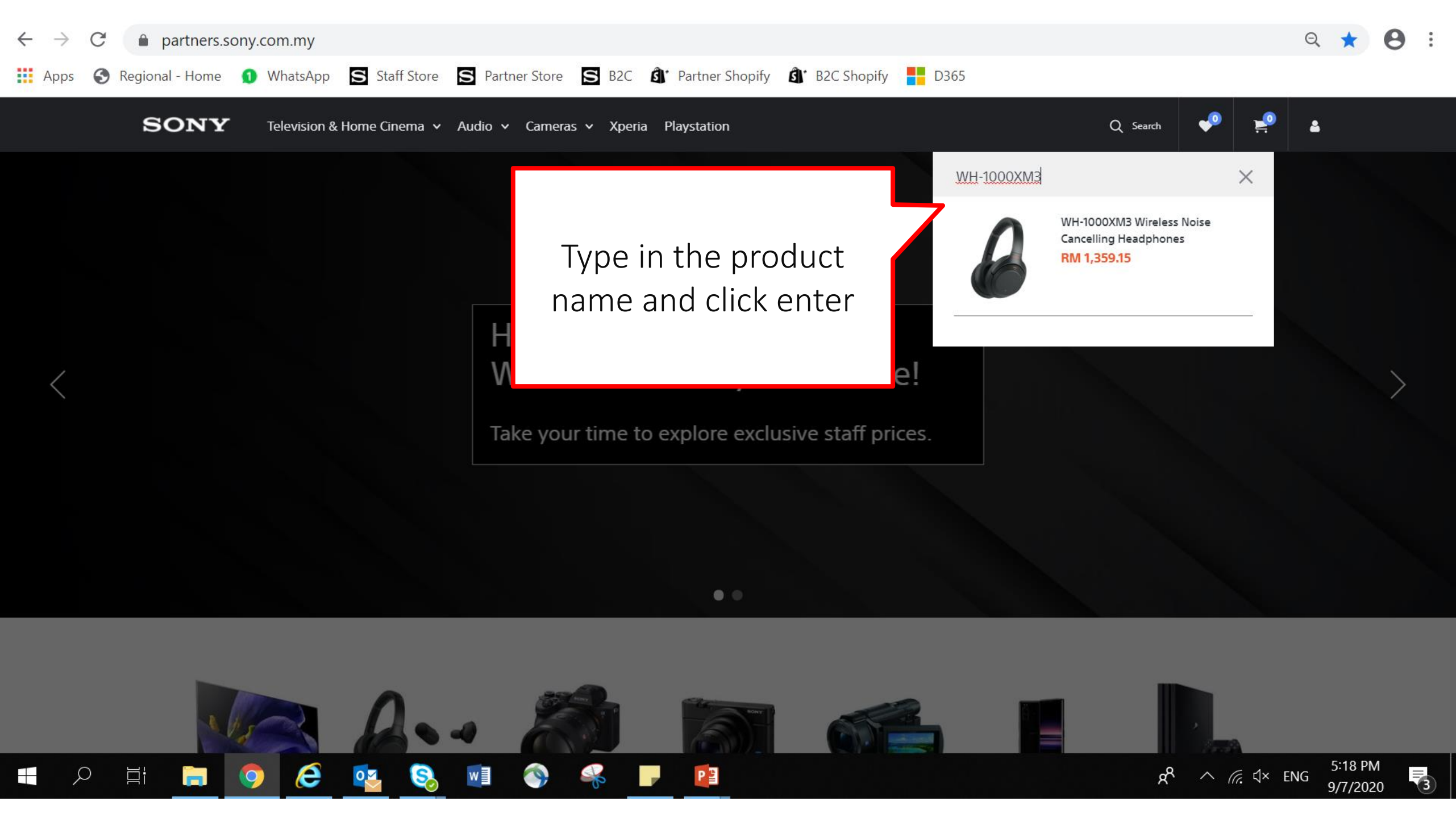

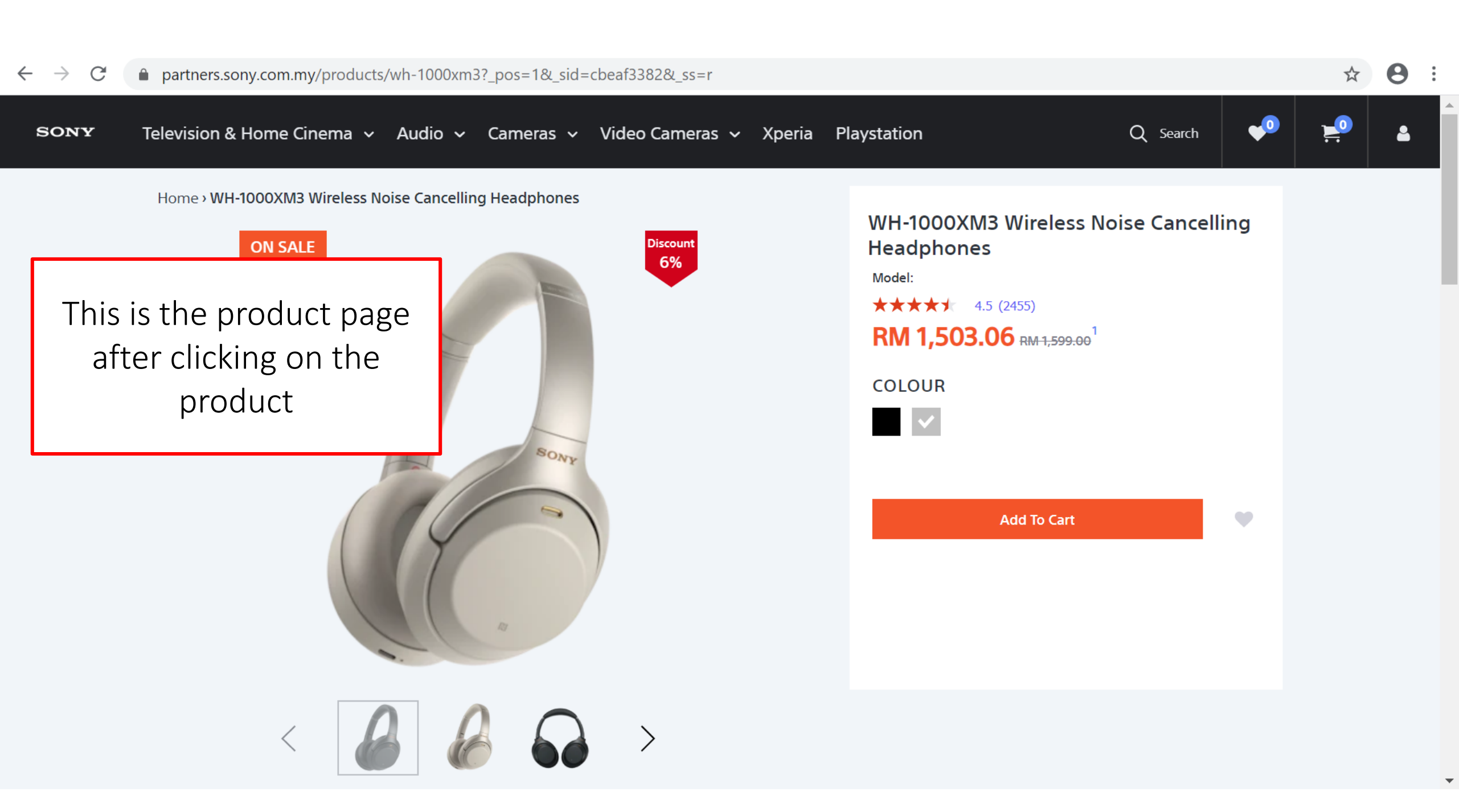

# Navigating the website Using Product Category

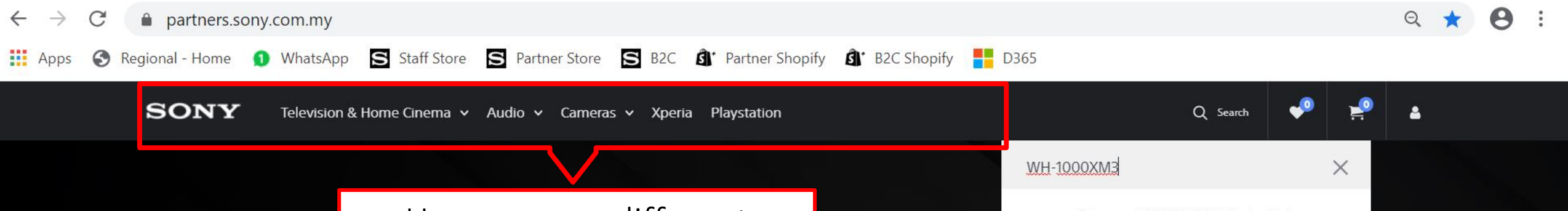

Here are our different product categories. Depending on what you are looking for, click on its relevant product category.

Take your time to explore exclusive staff prices.

.

PE

Staff Store!

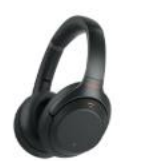

WH-1000XM3 Wireless Noise Cancelling Headphones RM 1,359.15

5:18 PM

9/7/2020

3

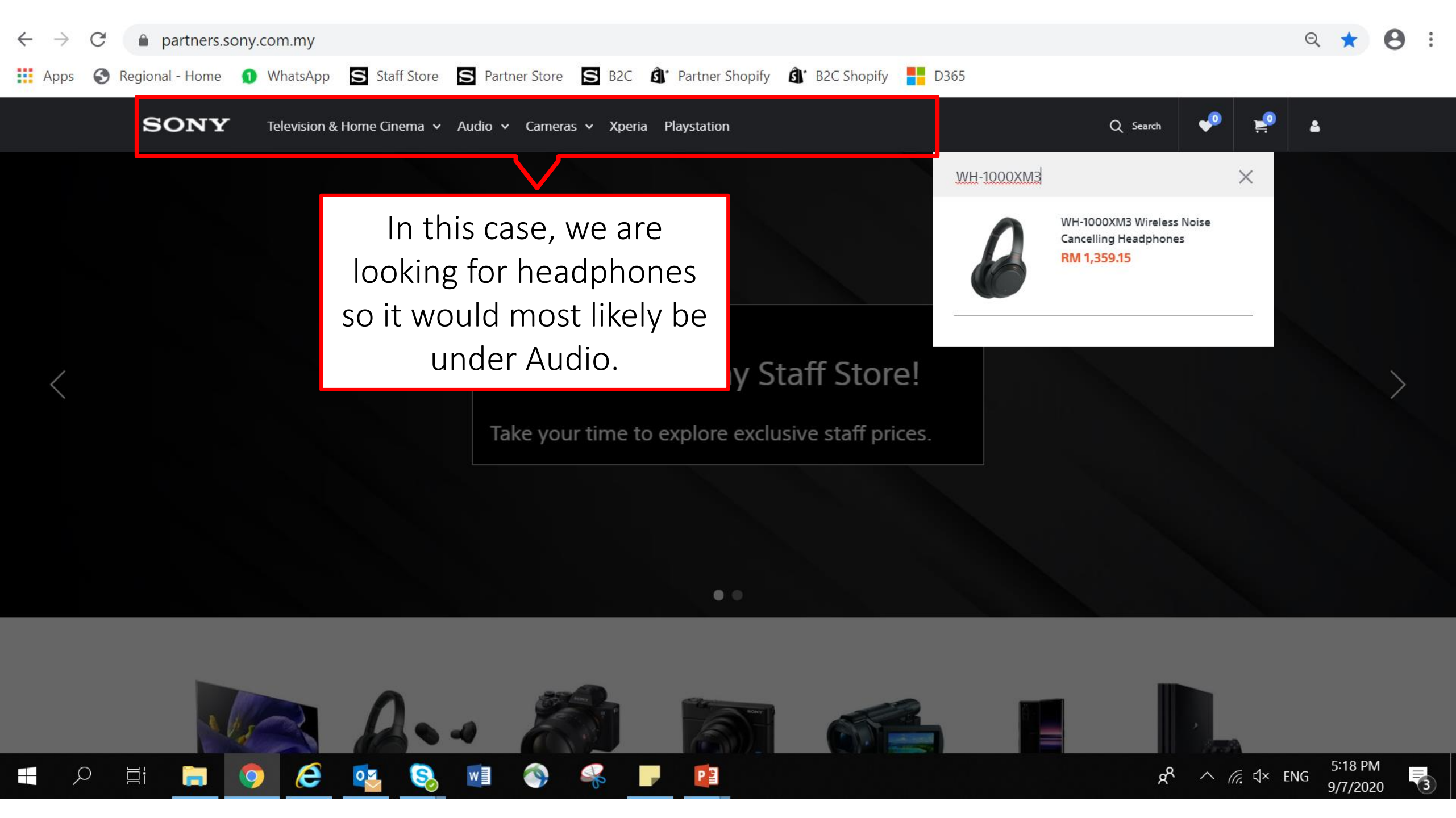

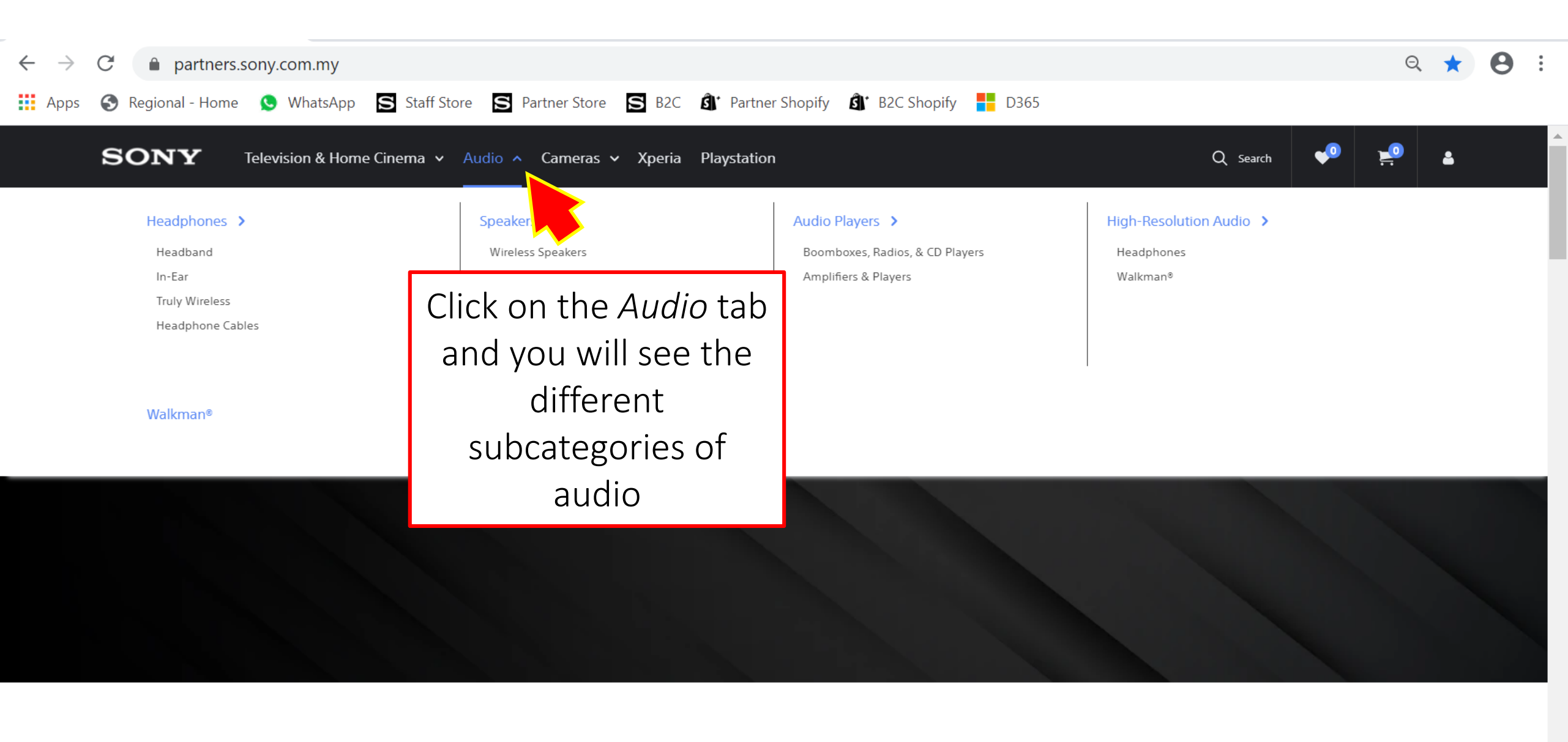

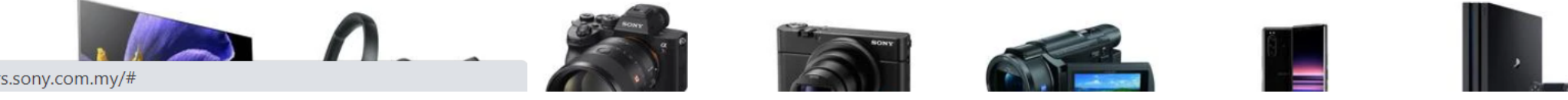

https://partners.sony.com.my/#

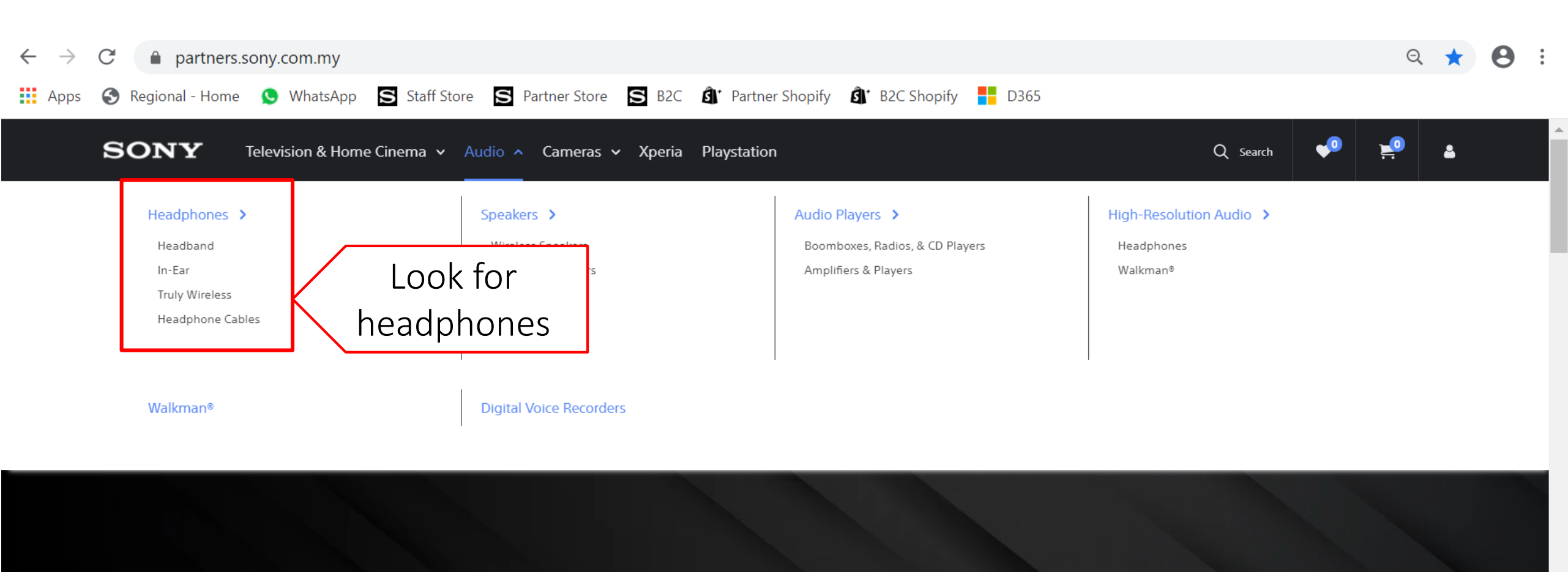

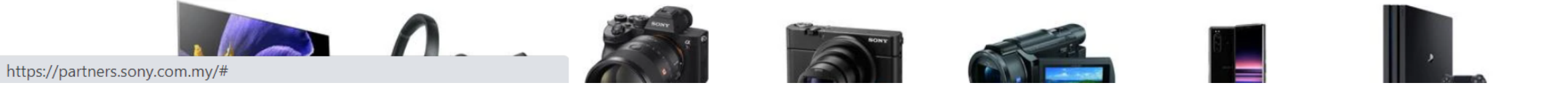

-

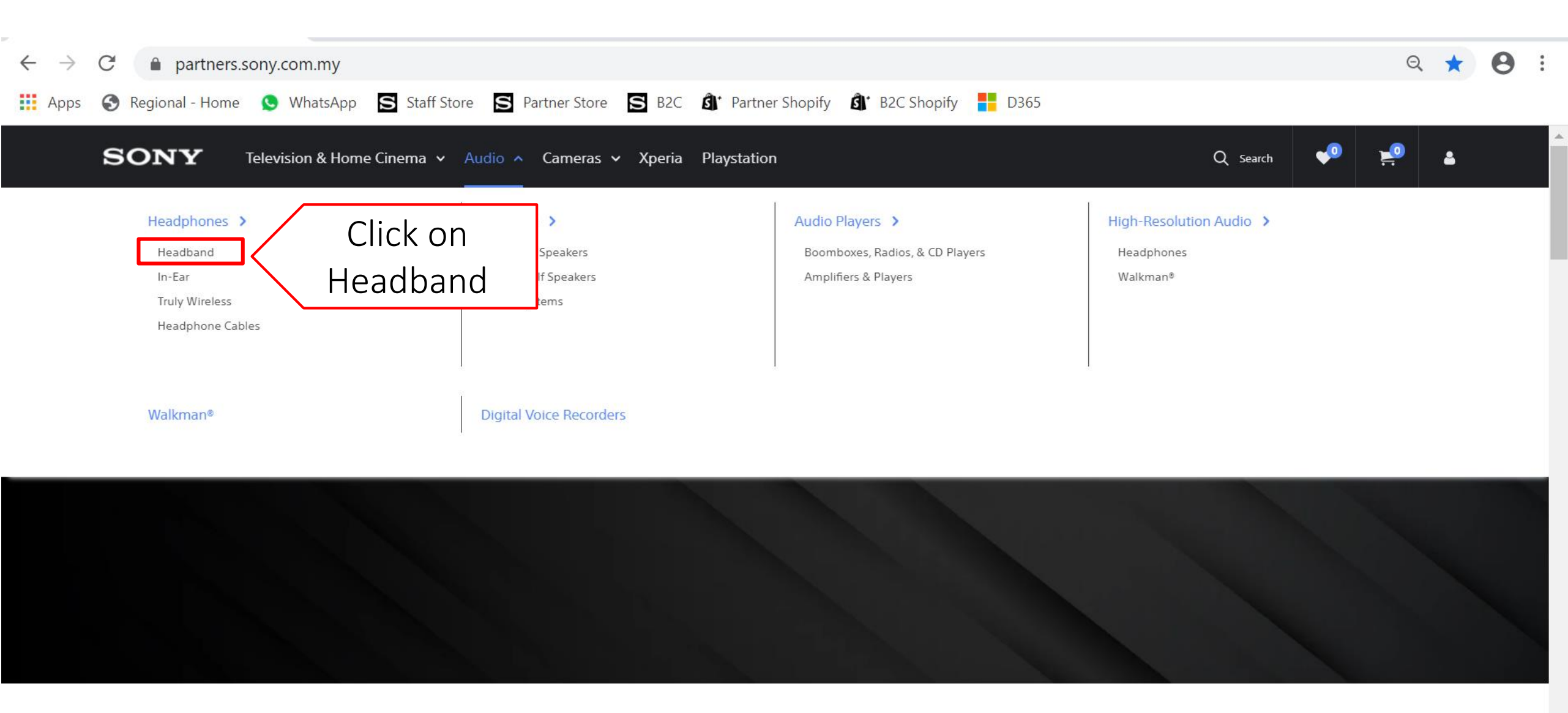

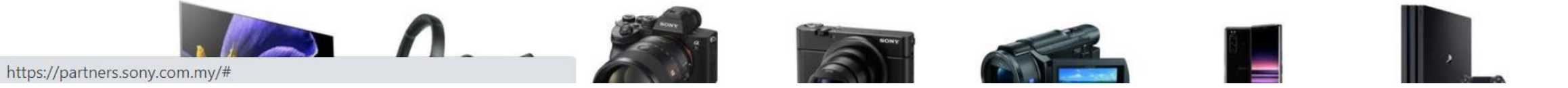

→ C 🌔 partners.sony.com.my/collections/headband/

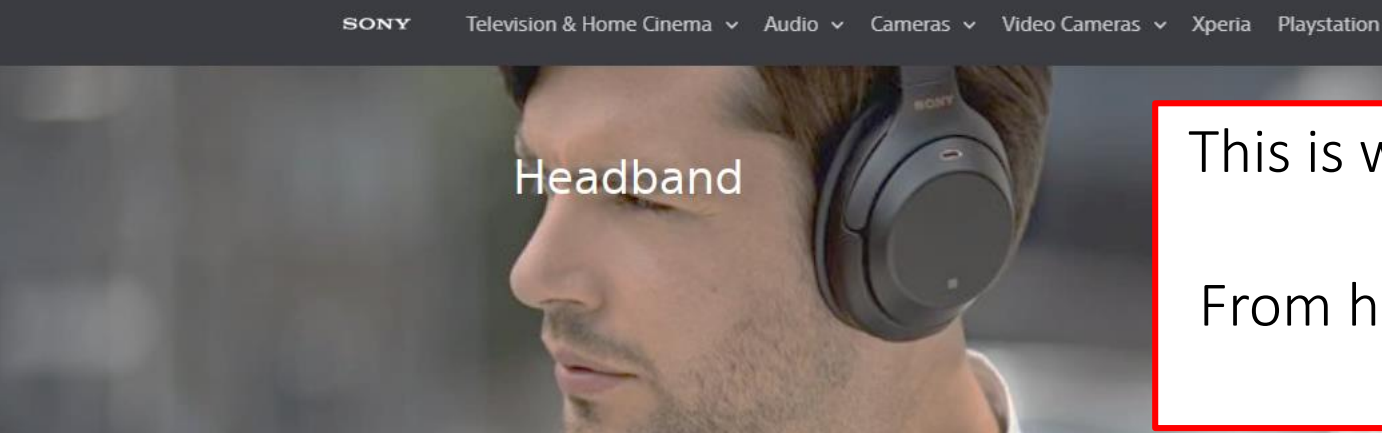

This is where all your headband products will be. From here you can scroll through to find what products you want.

Q Search

Home > Headphones > Headband

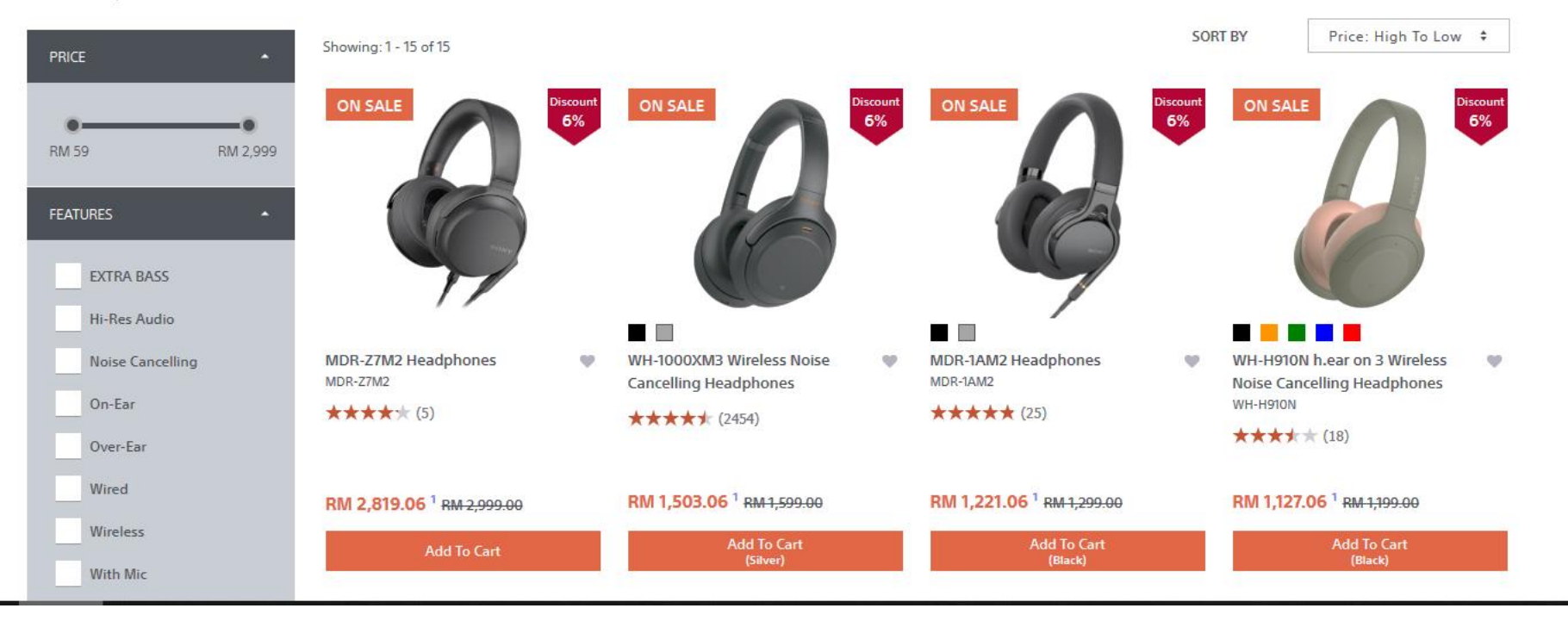

Ð

Q

☆

0

X

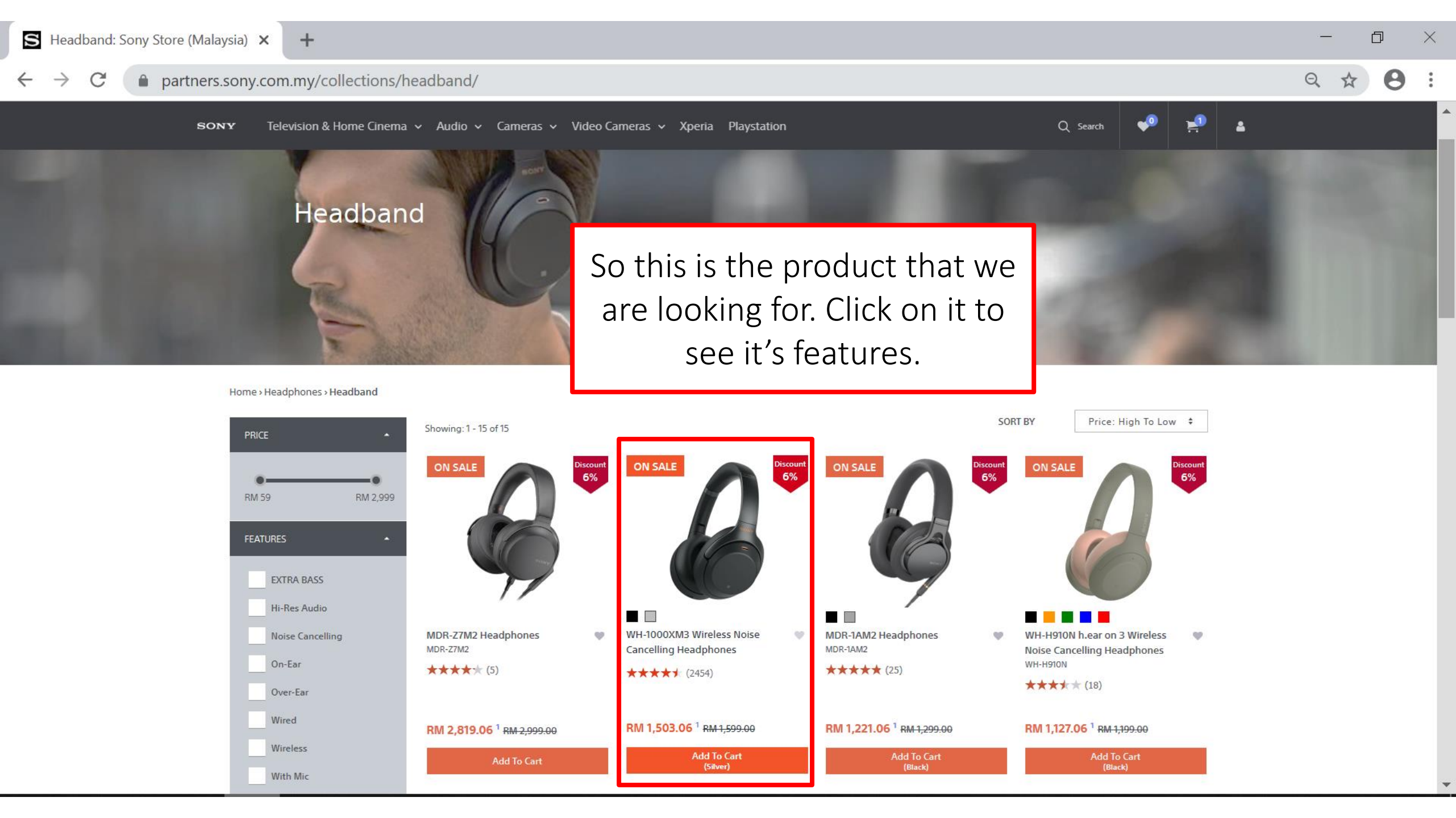

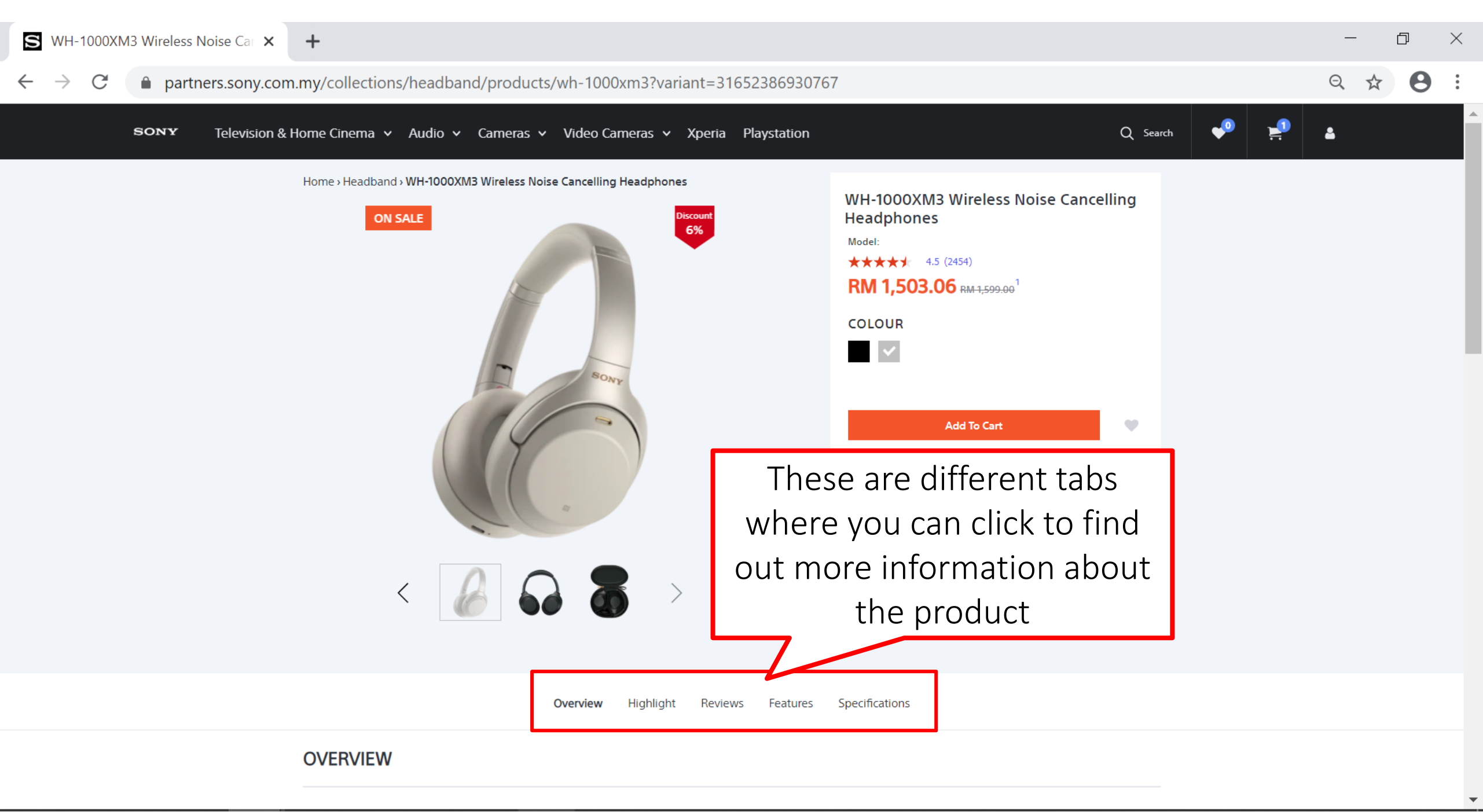

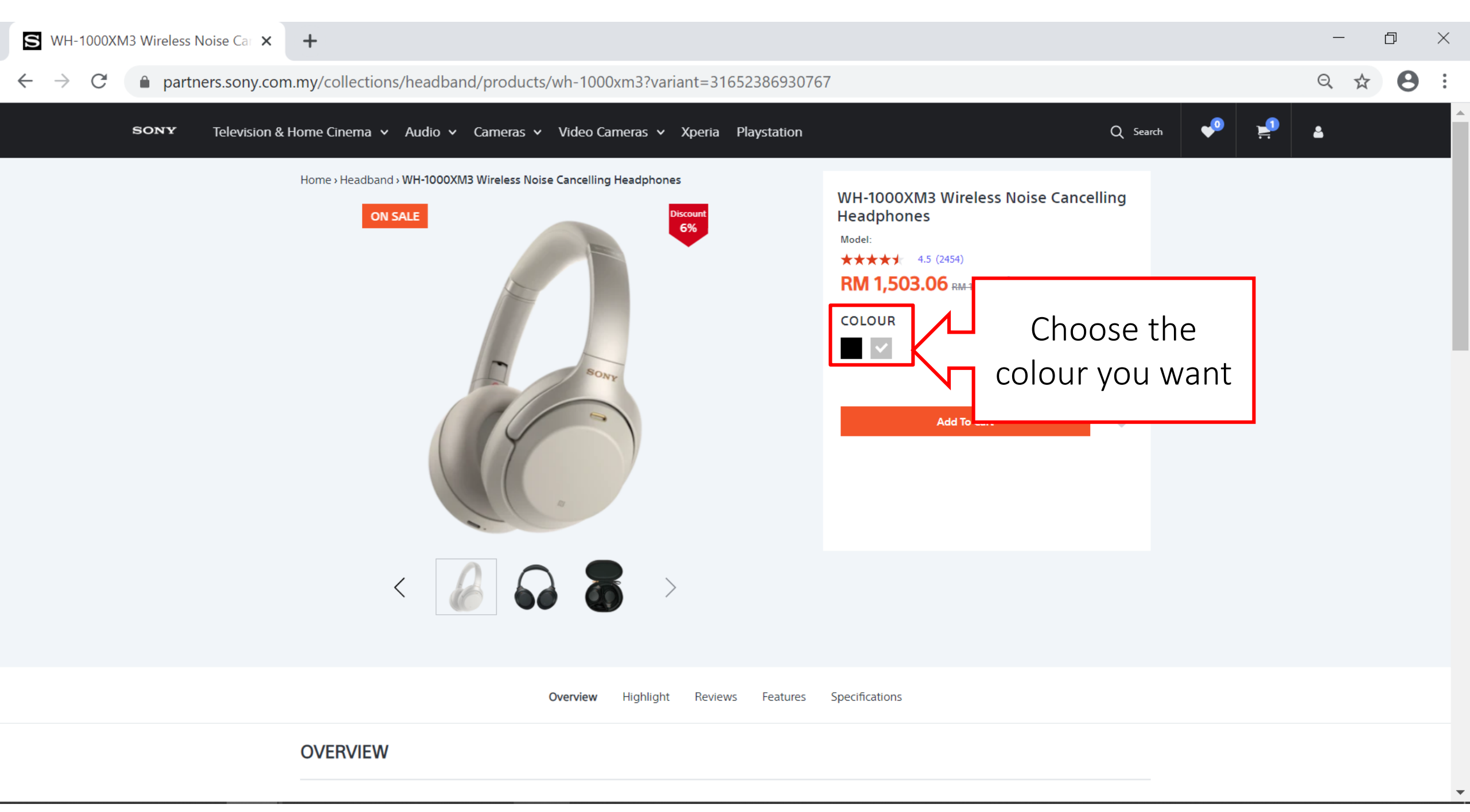

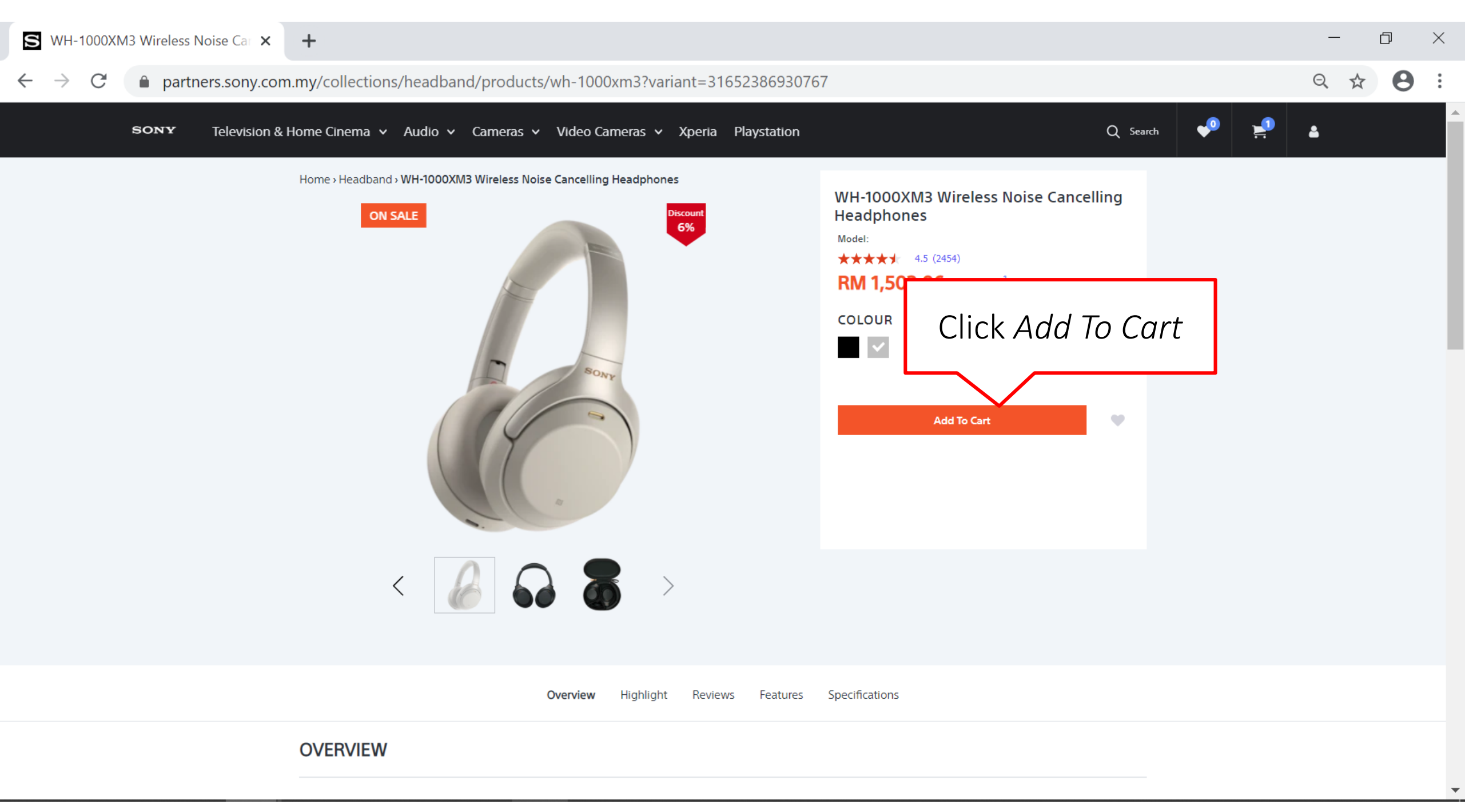

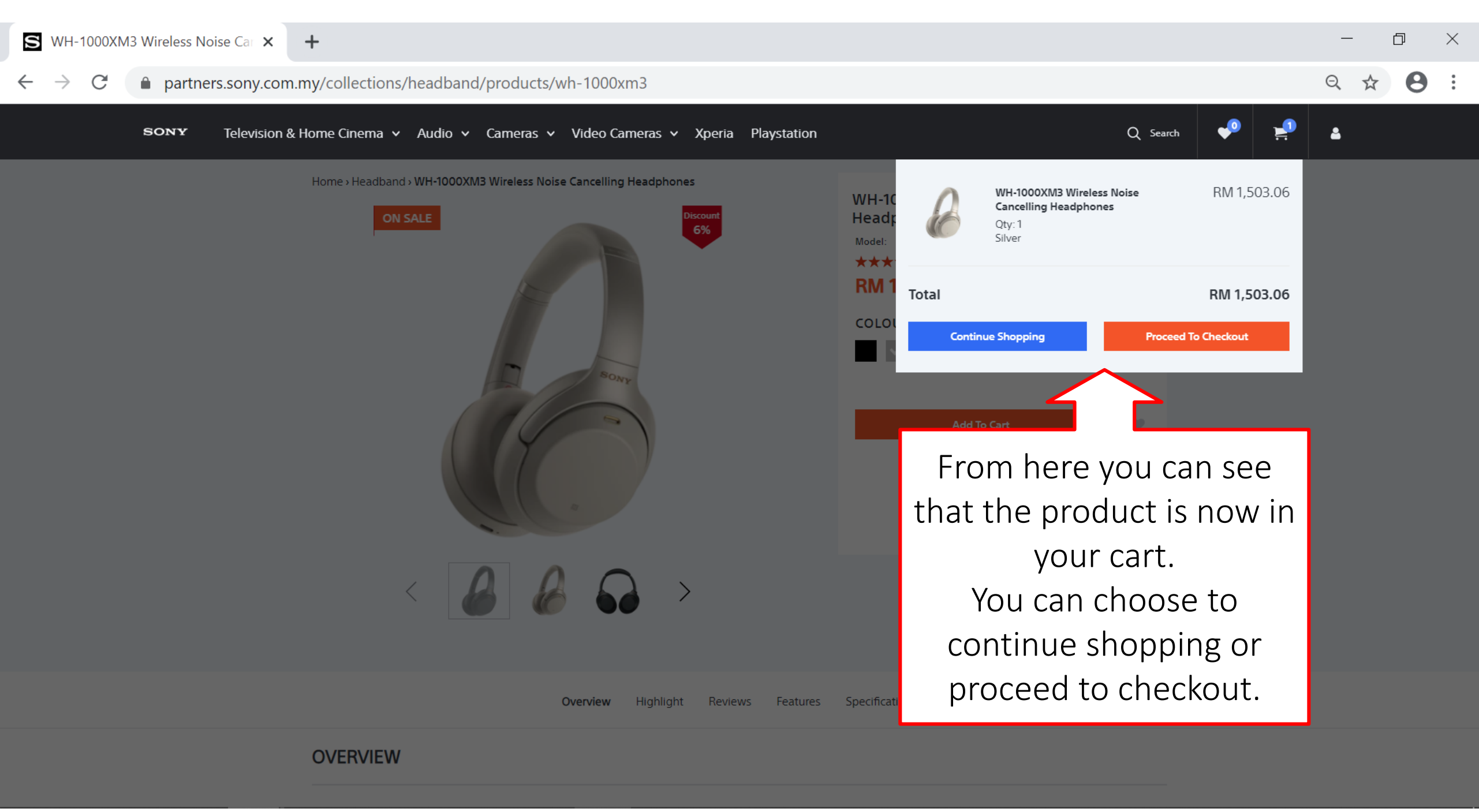

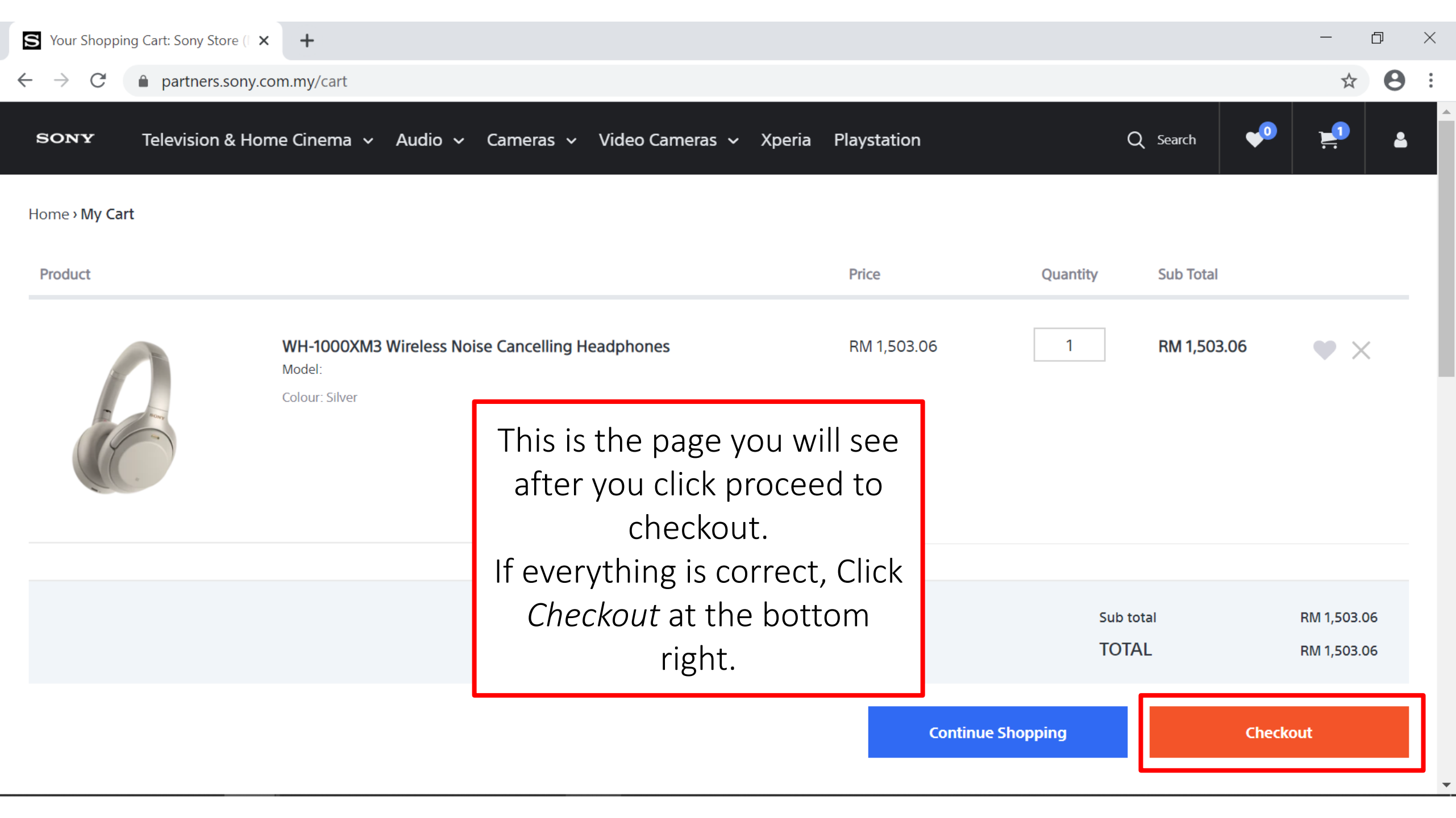

| S Information - Sony Partners Store $	imes$ | +                                                                                                    |                                                                                                    | - 0 × |
|---------------------------------------------|----------------------------------------------------------------------------------------------------|----------------------------------------------------------------------------------------------------|-------|
| ← → C 🌲 partners.sony.com                   | m.my/26901250127/checkouts/928f67246523e2766c094c90701816c8                                                                                                    | ९ ☆ 8 :                                                                                                    |       |
|                                             | Cart > Information > Shipping > Payment<br>CONTACT INFORMATION<br>Sony Test<br>Log out                                                                                                    | WH-1000XM3 Wireless RM 1,599.00<br>Noise Cancelling RM 1,503.06<br>Silver<br>(-RM 95.94)<br>Subtotal RM 1,503.06<br>Shipping Calculated at next step |       |
|                                             | SHIPPING ADDRESS     Use a new address     Enter First Name   Enter a Last Name Enter an address Enter an address 2   Enter an address 2     City     Country   Malaysia     State/territory   Johor   Postcode Phone      You can create billing address later      I consent to the collection and use of my personal data, and have read and agree to the Terms & Condition & Privacy Policy of Sony Store Online which will be applied to my purchase of any products listed on this website. | Total RM1,503.06                                                                                                    |       |
|                                             | Return to cart Continue To Shipping                                                                                                    |                                                                                                    |       |

| C partners.sony.com | +<br>n.my/26901250127/checkouts/928f67246523e2766c094c90701816c8                                                                                                    |                                                                                                    |  |  |
|---------------------|----------------------------------------------------------------------------------------------------|----------------------------------------------------------------------------------------------------|--|--|
|                     | Cart > Information > Shipping > Payment<br>CONTACT INFORMATION<br>Sony Test<br>Log out                                                                                                    | WH-1000XM3 Wireless<br>Noise Cancelling<br>Headphones<br>Silver<br>♥ (-RM 95.94)<br>Subtotal RM 1,503.06<br>Shipping Calculated at next step |  |  |
|                     | SHIPPING ADDRESS                                                                                                    | Total RM 1,503.06                                                                                                    |  |  |
|                     | Use a new address  Enter First Name Enter a Last Name                                                                                                    |                                                                                                    |  |  |
|                     | Enter an address                                                                                                    |                                                                                                    |  |  |
|                     | Enter an address 2                                                                                                    |                                                                                                    |  |  |
|                     | Country<br>Malaysia                                                                                                    |                                                                                                    |  |  |
|                     | Phone        You can create billing address later                                                                                                    | Maka cura ta tiak                                                                                                    |  |  |
|                     | I consent to the collection and use of my personal data, and have read and agree to the Terms & Condition & Privacy Policy of Sony Store Online which will be applied to my purchase of any products listed on this website. | the consent box                                                                                                    |  |  |

Continue To Shipping

| S Information - Sony Partners Store 🗙 | +                                                                                                    |                                           |                      |                                                                                                    | - 0 ×   |
|---------------------------------------|----------------------------------------------------------------------------------------------------|-------------------------------------------|----------------------|----------------------------------------------------------------------------------------------------|---------|
| ← → C                                 | n.my/26901250127/checkouts/928f6                                                                                                    | 7246523e2766c094c90701816c8               |                      |                                                                                                    | ९ ☆ 8 : |
|                                       | Cart > Information > Shipping > Payment         CONTACT INFORMATION         Image: Sony Test Log out         SHIPPING ADDRESS         Use a new address            |                                           | Subtotal<br>Shipping | WH-1000XM3 Wireless RM 1,599.00<br>Noise Cancelling RM 1,503.06<br>Silver<br>(-RM 95.94)<br>RM 1,503.06<br>Calculated at next step |         |
|                                       |                                                                                                    |                                           | Total                | RM 1,503.06                                                                                                    |         |
|                                       |                                                                                                    |                                           |                      |                                                                                                    |         |
|                                       | Enter First Name                                                                                                    | Enter a Last Name                         |                      |                                                                                                    |         |
| Enter an address                      |                                                                                                    |                                           |                      |                                                                                                    |         |
|                                       | Enter an address 2<br>City                                                                                                    |                                           |                      |                                                                                                    |         |
|                                       |                                                                                                    |                                           |                      |                                                                                                    |         |
|                                       | Country<br>Malaysia                                                                                                    | ▼ Postcode                                |                      |                                                                                                    |         |
|                                       | Phone                                                                                                    | Click Contine                             | ue To                |                                                                                                    |         |
|                                       | You can create billing address later I consent to the collection and use of my pers & Condition & Privacy Policy of Sony Store On products listed on this website. | on<br>line which will be applied to my pt | 7                    |                                                                                                    |         |
|                                       | Return to cart                                                                                                    | Continue To Shipping                      | I                    |                                                                                                    |         |

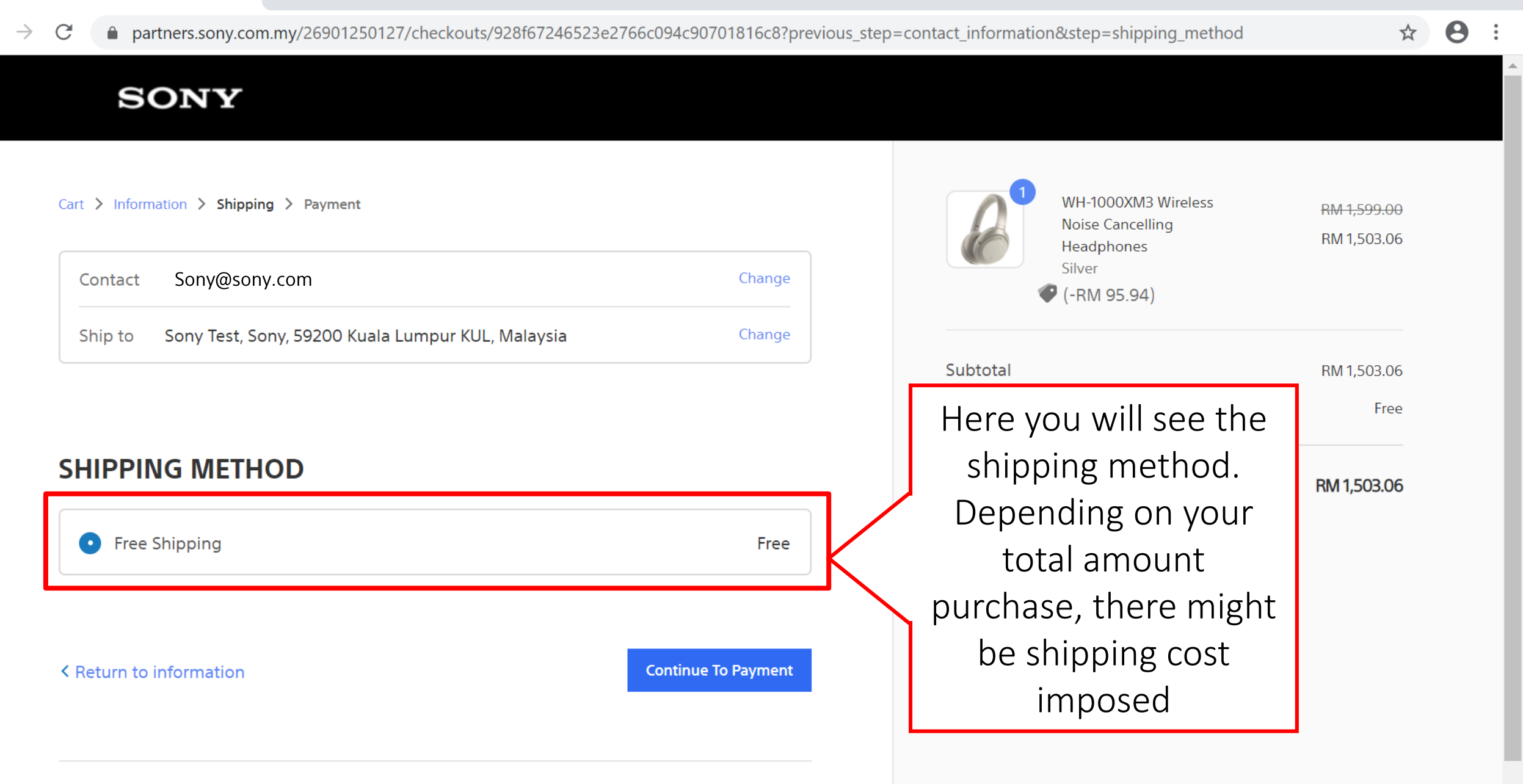

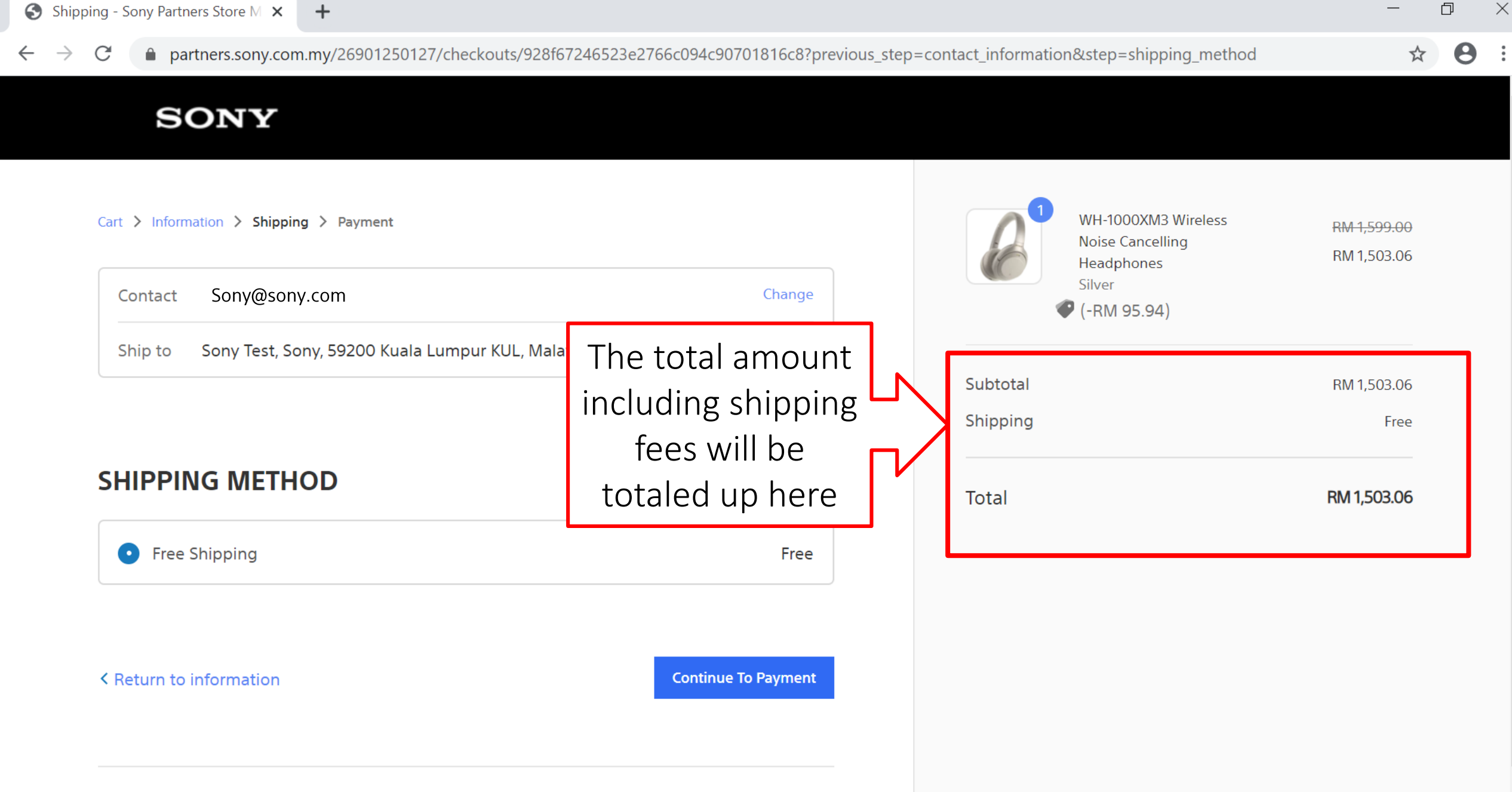

#### ALL RIGHTS RESERVED SONY PARTNERS STORE MALAYSIA

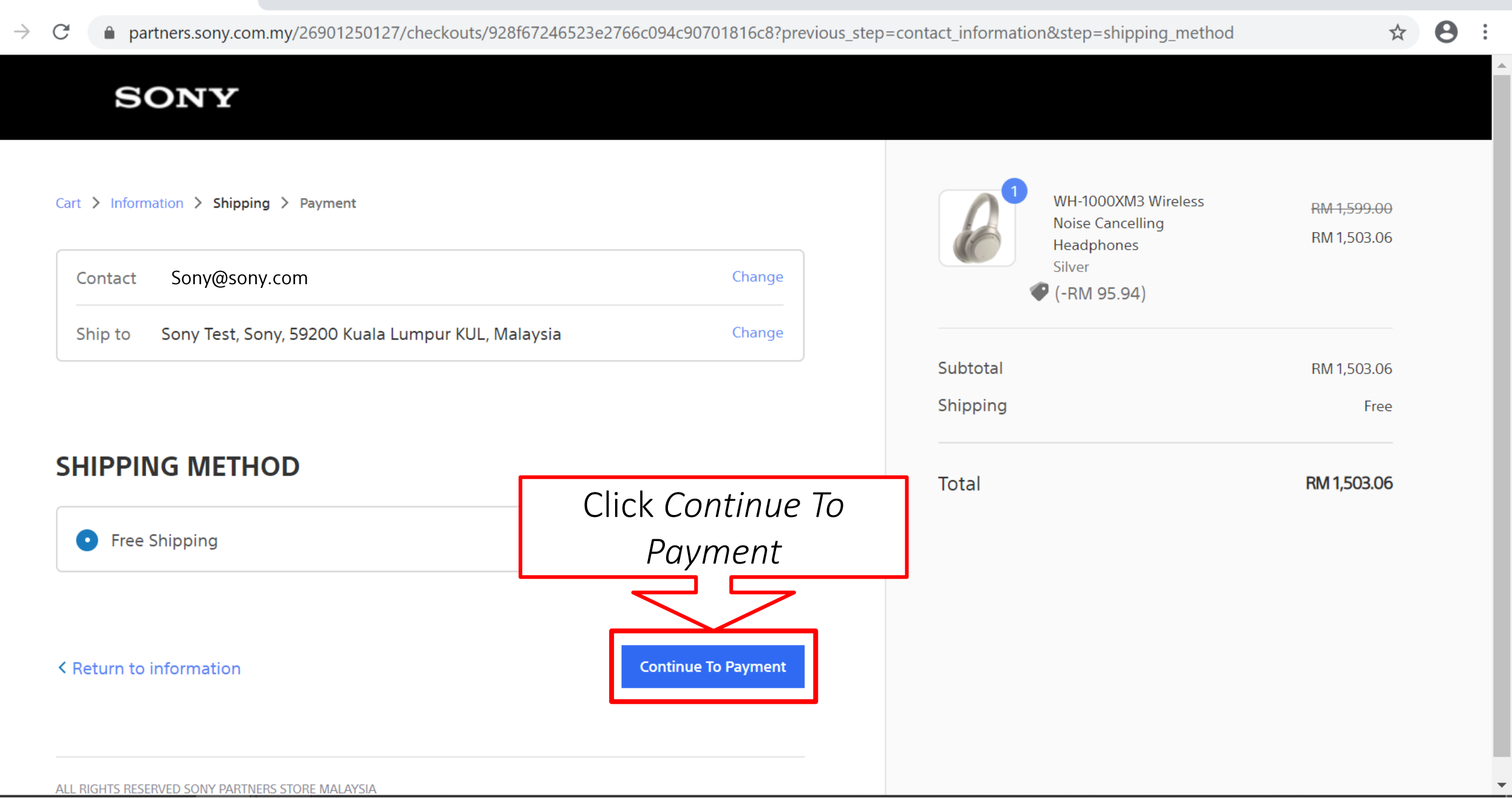

### S Payment - Sony Partners Store M 🗙 🕂

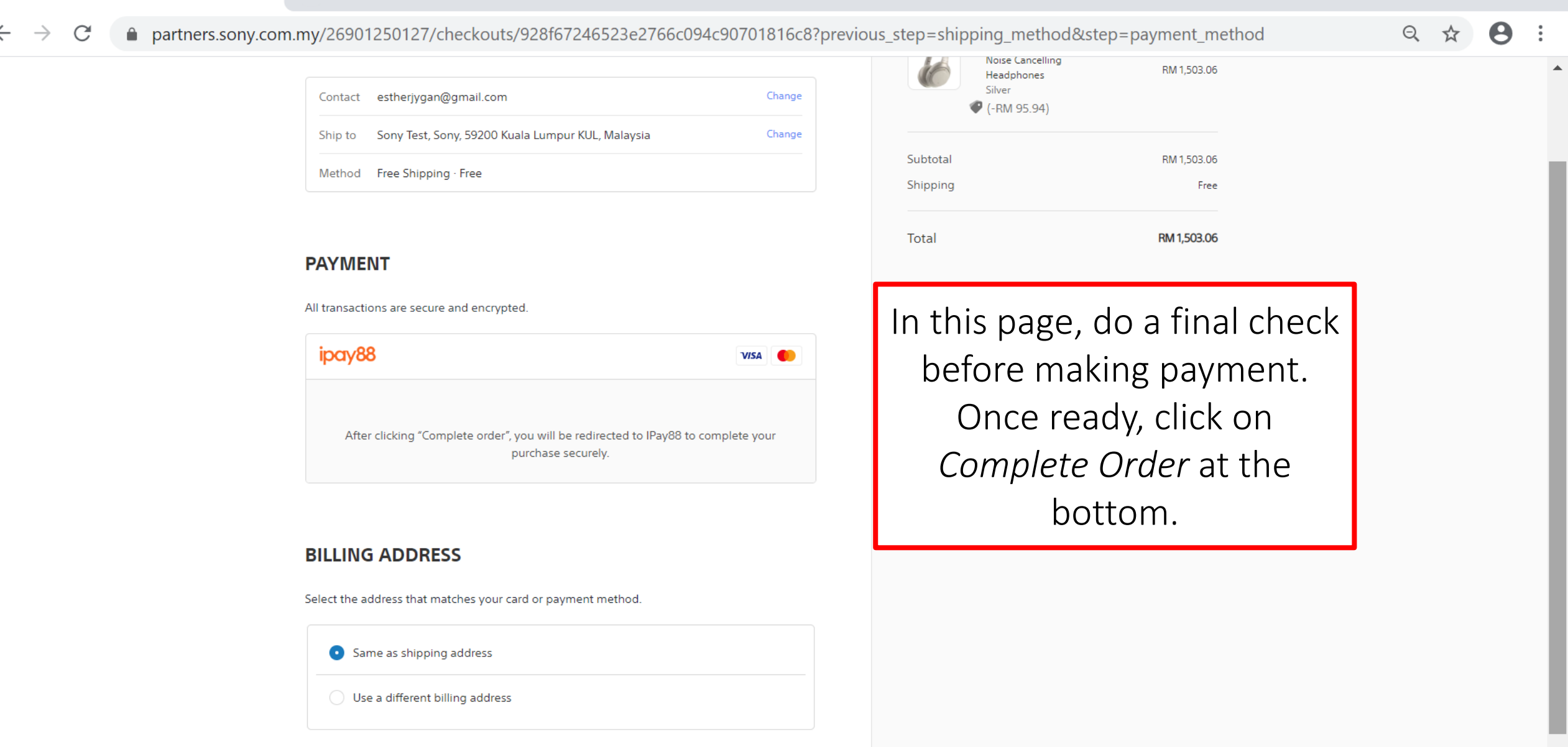

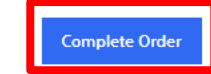

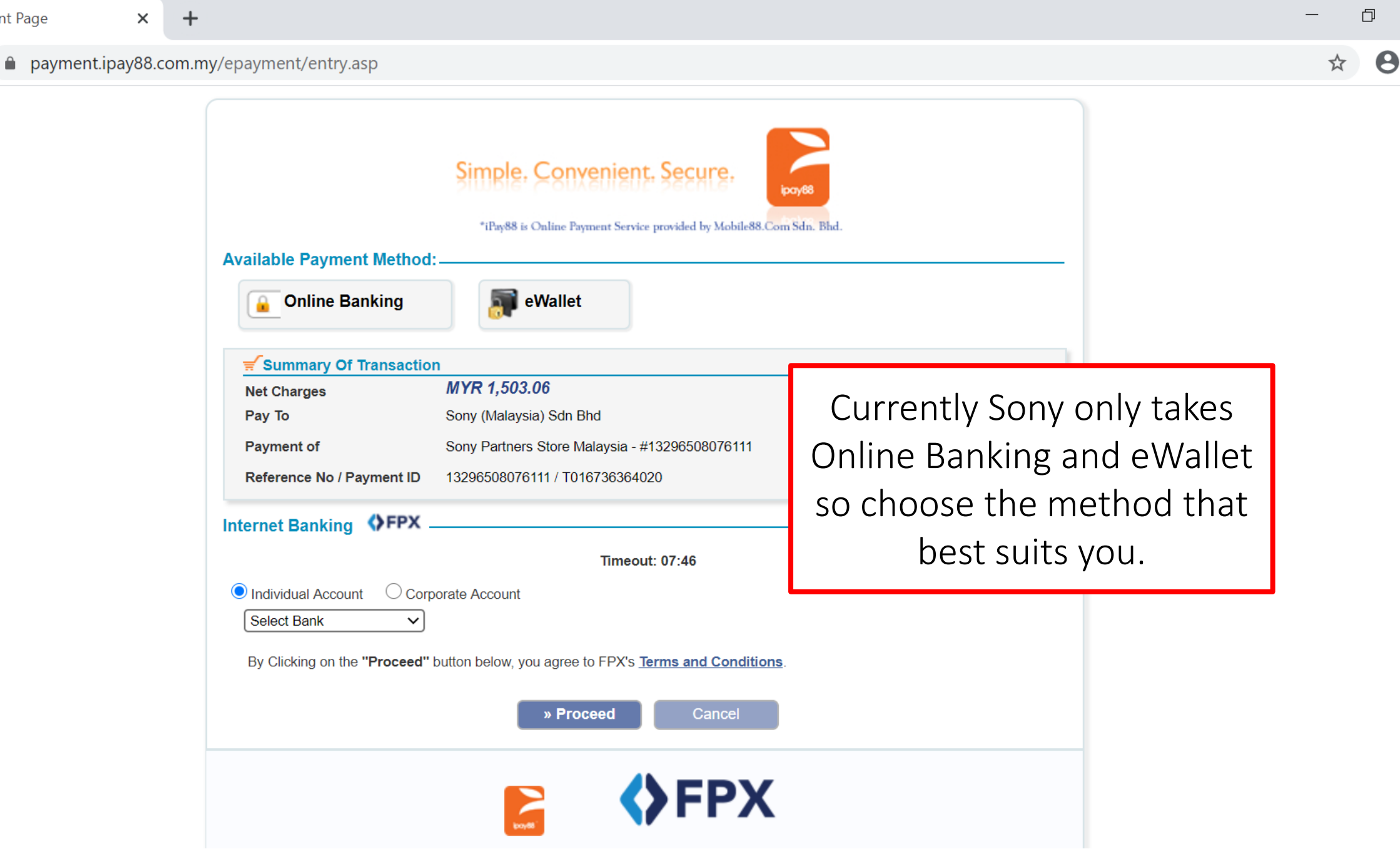

 $\times$ 

### **Completed Payment**

Once you have completed your payment, you will receive an email from Sony to confirm your order.

## Example Order Confirmation Email

Thank you for your purchase!

Hi Sony, we're getting your order ready to be shipped. We will notify you when it has been sent.

or Visit our store

View your order

Order summary

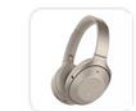

WH-1000XM3 Wireless Noise Cancelling Headphones x 1 Silver Subtotal Shipping Total RM1,503.06 RM1,503.06

### **Completion of Purchase**

- If you received the email, it means that your order is confirm and will be processed soon.
- You will receive a separate email once your order has been sent out for shipping.
- Once you have received your parcel, please register your product to receive an additional 3 months worth of warranty (subject to product purchased).
- Enjoy your shopping experience!